# インストールガイド

PoE+対応ギガビット10ポート アプリ&クラウドスイッチ(GC510P)

#### PoE+対応ギガビット10ポート アプリ&クラウドスイッチ(GC510PP)

| 10  | NETGEAR |
|-----|---------|
| / 0 |         |
|     |         |

スイッチ前面(GC510P/GC510PP共通)

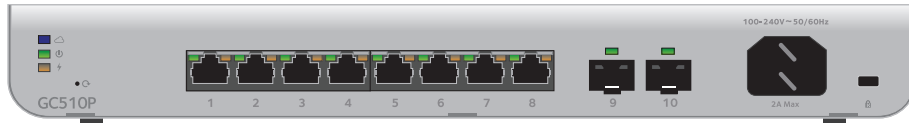

スイッチ背面(GC510P)

## 同梱物の確認

- GC510PまたはGC510PPスイッチ本体
- 電源ケーブル
- ・ 壁掛けキット(壁面設置用ネジ付き)
- ラックマウントキット(ラックマウント用ブラケットとネジ付き)
- ゴム足x4
- インストールガイド(本紙)

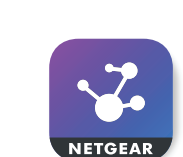

Insight

#### GC510P/GC510PPスイッチをネット ワークに接続する

1. スイッチのRJ-45ポートにデバイスを接続します。 PoE受電機器を接続できます。

1Gbpsの通信速度で接続するには、RJ-45コネクタで終端された カテゴリー5e (Cat 5e)以上のLANケーブルを使用します。

2. スイッチのRJ-45ポートまたはSFPスロットをネットワークに接 続します。

小規模ネットワークでは、スイッチをインターネットモデムや ゲートウェイに接続しているルーターのLANポートに接続し ます。

SFPを使用する場合は、NETGEARのSFPモジュール製品をご使用 ください。

- 3. スイッチの電源をオンにします。スイッチが起動して電源LEDが 緑色に点灯し、使用できるようになるまで2、3分かかります。
- 4. スイッチとデバイスの接続を次の方法で確認します。
  - LANケーブルが正しく接続されていることを確認します。
  - デバイスが接続している各ポートの左側のLEDを確認します。 緑色に点灯している場合は正しく接続されており、緑色に点滅 している場合はデータを送受信中であることを示します。
- 5. スイッチの初期設定を行うため、次の方法でモバイルデバイス (スマートフォンなど) でアクセスできることを確認します。
  - 方法1. スイッチと同じネットワークにWiFiルーターやアクセ スポイントがある場合は、WiFiネットワーク経由でスイッチ にアクセスできます。
  - 方法2. ルーターやインターネットモデム、ゲートウェイにス イッチを接続している場合は、NETGEARのクラウドからス イッチにアクセスできます。

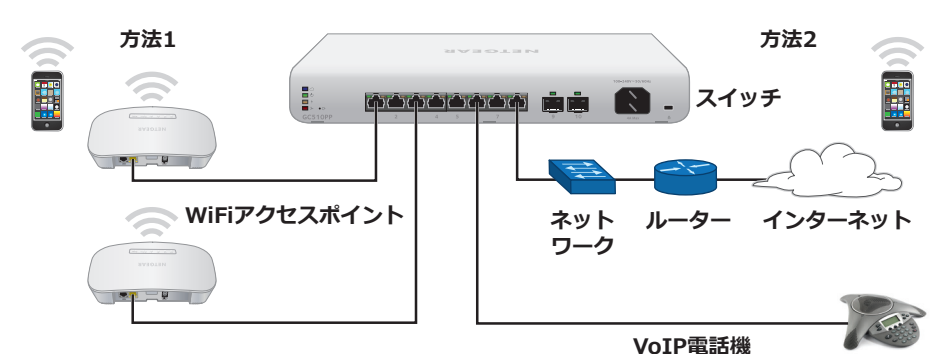

ターがおこなえます。

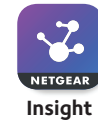

- - を作成します。

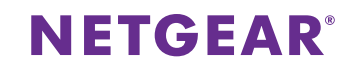

ネットワークの構成例

### **NETGEAR Insightアプリで設定する**

工場出荷時の状態でスイッチをネットワークに接続すると、ネット ワークに存在するDHCPサーバー(または、DHCPサーバーとして動 作するルーター)からIPアドレスを取得します。DHCPサーバーがネ ットワーク上に存在しない場合は、「192.168.0.239」を使用しま す。NETGEAR Insightアプリは、スイッチの検出や設定、管理やモニ

注意: PCからウェブブラウザーでスイッチにアクセスして設定することもでき ます。詳細は、netgear.com/support/product/GC510Pを参照してください。

1. iOSまたはAndroidモバイルデバイスで、アプリストアに移動し、 NETGEAR Insightを検索してアプリをダウンロードします。

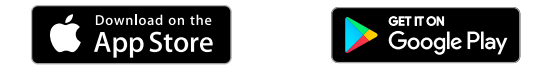

2. 「GC510P/GC510PPスイッチをネットワークに接続する」の手 順5. (方法1) でスイッチを設定する場合は、モバイルデバイスを WiFiネットワークに接続します。

3. NETGEAR Insightアプリを起動します。

4. 「LOG IN1を選択してログインするか、NETGEARアカウントをお持 ちでない場合は[CREATE NETGEAR ACCOUNT]からアカウント

(次のページに続きます)

5. ログイン後、接続したネットワークの名前と、ログイン用の管 理者パスワードを入力します。このパスワードは今後このネッ トワークに追加されるすすべてのInsight対応製品に適用され ます。

[NEXT] をタップします。

- 6. スイッチを追加できるようになりました。次のいずれかの方法で スイッチを追加します。
  - スイッチのシリアル番号を入力
  - シリアル番号のバーコードをスキャン
  - デバイスのタイプとして[Switch]を選択して、表示される手順に したがってネットワークをスキャンするかORコードをスキャン

注意: 電源をオンにしてスイッチをネットワークに接続するように指示 が表示されることがあります。「GC510P/GC510PPスイッチをネット ワークに接続する」ですでに行っているため、**「NEXT**] をタップして次 に進んでください。

- 7. スイッチがモバイルデバイスの接続したWiFiネットワークと同じ ネットワークに接続されていない場合は、接続してください。約 2分待ち、[NEXT] をタップしてください。
- 8. スイッチが検出され、ネットワークに登録されたら、NETGEAR Insightアプリで設定および管理するスイッチを選択します。

スイッチの設定について詳しくはwww.netgear.jp/supportInfo/を ご覧ください。

# トラブルシューティングのヒント

よくあるトラブルの解決方法を説明します。

- NETGEAR Insightアプリがスイッチを検出できないときは、モバ イルデバイスとスイッチが同じWiFiネットワークに接続してい ることを確認してください。
- スイッチにLANケーブルが正しく接続されているか、また電源の 入っているデバイスごとにリンク状態を確認してください。リン ク状態が正常な場合は、ポート左側のLEDが緑色に点灯(正しく 接続されている)または点滅(データを送受信中)します。
- PoE Max LEDが消灯していることを確認してください。GC510P の最大給電能力は134Wです。GC510PPの最大給電能力は195W です。PoE Max LEDがオレンジ色に点灯する場合は、電力の不足 により1台以上の受電機器(PD)への給電が停止されています。給 電は番号の大きいポートから停止されます。
- 注意: PCのウェブブラウザーで管理者ページにアクセスすることで も、PoEポートおよび接続されている受電機器ごとに予約する電力量を 設定できます。詳細は、ユーザーマニュアルを参照してください。 ユーザーマニュアルは、netgear.com/support/product/GC510Pまた はnetgear.com/support/product/GC510PPからダウンロードするこ とができます。
- ポートのリンク状態が正常な場合は、ポート左側のLEDが緑色に 点灯または点滅します。点灯する場合は、接続に問題はありま せん。点滅する場合は、トラフィックの送受信中です。ポート右 側のLEDはPoEの状態を表示します。右側のLEDが緑色に点灯す る場合は、スイッチは受電機器(PD)へ正常に給電しています。オ レンジ色に点灯する場合は、PoE機能が動作していません。 詳細 は、ユーザーマニュアルを参照してください。ユーザーマニュア ルは、netgear.com/support/product/GC510Pまたはnetgear.com/ support/product/GC510PPからダウンロードすることができます。

サポート

NETGEAR製品をお選びいただきありがとうございます。 www.netgear.jp/supportInfo/から、本製品の登録、サポート情報の入 手、ユーザーマニュアルのダウンロード、コミュニティへの参加が可能で す。正式なNETGEARサポートのリソースのみをご利用になるようお勧め します。

現在のEU適合宣言については、次のページをご覧ください。 http://support.netgear.com/app/answers/detail/a id/11621/

各種規格との適合に関する情報については、次のページをご覧ください。 http://www.netgear.com/about/regulatory/

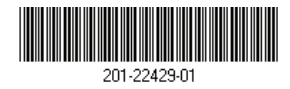

スイッチの電源を入れる前に、適合性の情報をお読みください。

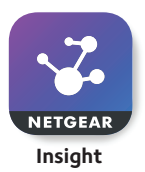

© NETGEAR, Inc.、NETGEAR、およびNETGEARの ロゴはNETGEAR社の商標です。NETGEAR以外の商 標は参照目的のためにのみ使用されています。

2017年9月